## Печать сертификата

В Астрал Отчет 5.0 распечатать бланк сертификата можно двумя способами:

1. Нажмите на профиль в правом верхнем углу (1) и в выпадающем списке выберите Организации (2):

|       | Все организации 🗸 | Тест3 Тест ТТ ~ |
|-------|-------------------|-----------------|
|       | 2                 | Организации     |
|       | A                 | Личный кабинет  |
| новую |                   | Выход           |
|       |                   |                 |
|       |                   |                 |

На карточке нужной организации Подробнее (1) Сертификат (2):

| 🔗 Заявление | создано                                                      |                |
|-------------|--------------------------------------------------------------|----------------|
|             |                                                              |                |
| ИНН:        | ΚΠΠ:                                                         |                |
| Подключена  |                                                              | 1<br>подробнее |
| Тип нало    | Состояние организации                                        | ×              |
| Tre S (УС   | <ul> <li>Лицензия</li> <li>истекает через 60 дней</li> </ul> | ПРОДЛИТЬ       |
| Заявл       | Сертификат           до 22.07.2022                           | Действует      |
| 000 "I      | История изменений                                            | ПРОСМОТР       |
| ИНН: 96     |                                                              |                |

В открывшемся окне Просмотр сертификата можно скачать (1) или распечатать (2) сертификат:

| Организации                                                                                          |                              |                                                                                                    | Все организации 🗸 Тест 3 Тест 🕕 🗸                                                                                                    |
|----------------------------------------------------------------------------------------------------|------------------------------|----------------------------------------------------------------------------------------------------|----------------------------------------------------------------------------------------------------|
| инн: кпп:                                                                                            | ИНН:                         | Просмотр сертификата                                                                                                    | ×                                                                                                    |
| Заявление не отправлено                                                                              | Подключена                   | Криптопровайдер:                                                                                                    | Идентификатор ключа:                                                                                                    |
| Тип налогообложения НЕ ВЫБРАН                                                                        | Тип налогообл                | КриптоПро СЅР                                                                                                    | 9B4FA2FE-EE61-4A23-BA35-393A0F753008                                                                                                    |
| Для отправки документов в контролирующие органы Вам<br>нужно подключить организацию к «Астрал Отчет» | Tre S (УСН ro                | <b>≡ 7ьь40939</b> 1 / 1 ∣ −                                                                                                    | - 34% +   🖸 🔊 🗜 🖶 :                                                                                                    |
| 🖉 ПРОДОЛЖИТЬ 🕅 УДАЛИТЬ                                                                               |                              |                                                                                                    |                                                                                                    |
| Заявление на продление лицензии СОЗДАНО                                                              | 🔗 Заявление                  | Landon Control Control       | ненити на на на на на на на на на на на на на                                                                                                    |
|                                                                                                    | ПАО БАН                      | <ul> <li>A Statistical and a statistical and a statistical and</li></ul> | квалифицированном сертификате<br>пользователя УЦ                                                                                                    |
| ИНН: КПП:                                                                                            | ИНН: 770609                  |                                                                                                    | Capacet a subplace a sub-parameters of an interaction<br>and a sub-parameters of a subplacet a subplacet                                                                                                    |
| Срок действия истек ПОДРОБНЕЕ                                                                        | Заявление не                 |                                                                                                    | Allowing as considered from an example of the second second secon                                                                                                    |
| Тип налогообложения НЕ ВЫБРАН                                                                        | Тип налогообл                | 1                                                                                                    | Particular Structure (Structure)<br>Particular Structure (Structure)<br>Particular Structure (Structure)<br>Particular Structure)<br>Particular Structure (Structure)<br>Particular Structure (Structure)<br>Particular Structure (Structure)<br>Particular Structure (Structure) |
| Для отправки документов в контролирующие органы Вам<br>нужно продлить лицензию на «Астрал Отчет»     | Для отправки<br>нужно подклю |                                                                                                    | Brancask control (NF 1474)     Brance (NF 1474)     Brance (NF 1474                                                                                                    |
| 💭 ПЕРЕВЫПУСТИТЬ 🖉 ИЗМЕНИТЬ                                                                           | <i>П</i> РОД                 |                                                                                                    | And a second second sec                                                                                                    |

2. На главной странице нажмите иконку сертификата:

|                                             | чёт 🏭    | Главная                                                                |                                          |                                                | . ~ Тест3 Тест ТТ ~                         |
|---------------------------------------------|----------|------------------------------------------------------------------------|------------------------------------------|------------------------------------------------|---------------------------------------------|
| Э добавить докуми Отчёты                    | eht<br>> | ИНН:                                                                   |                                          | О Требун                                       | от<br>Нимя<br>ОСНО К СПИСКУ :=              |
| <ul><li>Требования</li><li>Письма</li></ul> | 9<br>4 > | Отчеты           362         57           Отправлено         С ошибкой | М Письма<br>21 77<br>Получено Отправлено | Сі Требования<br>109 21<br>Получено Обработано | Бол. листы<br>16 16<br>Отправлено С ошибкой |

В открывшемся окне Просмотр сертификата можно скачать (1) или распечатать (2) сертификат:

| Организации                                                                           |                       |                              |                                                                                                    | Все организации 🗸 Тест3 Тест 🎞 🗸                                                                                                    |
|---------------------------------------------------------------------------------------|-----------------------|------------------------------|----------------------------------------------------------------------------------------------------|----------------------------------------------------------------------------------------------------|
| инн: кпп:                                                                             |                       | ИНН:                         | Просмотр сертификата                                                                                                    | ×                                                                                                    |
| Заявление не отправлено                                                               |                       | Подключена                   | Криптопровайдер:                                                                                                    | Идентификатор ключа:                                                                                                    |
| Тип налогообложения                                                                   | НЕ ВЫБРАН             | Тип налогообл                | КриптоПро CSP                                                                                                    | 9B4FA2FE-EE61-4A23-BA35-393A0F753008                                                                                                    |
| Для отправки документов в контролирующие<br>нужно подключить организацию к «Астрал О  | е органы Вам<br>тчет» | Tre S (YCH ro                | <b>≡ 7bb40939</b> 1 / 1 ↓ −                                                                                                    | - 34% + I I S + = :                                                                                                    |
| 🖉 продолжить 🗎 у                                                                      | ДАЛИТЬ                |                              |                                                                                                    | Печать                                                                                                    |
| Заявление на продление лицензии                                                       | создано               | 🖉 Заявление                  | STREET<br>Character, rupperspectra, comparison<br>and comparison of the comparison<br>and comparison of the comparison<br>and comparison of the comparison of the comparison of the comparison<br>of the comparison of the comparison of the com | ина и и и и и и и и и и и и и и и и и и                                                                                                    |
|                                                                                       |                       | ПАО БАНІ                     | A manufacture of the second second se             | квалифицированном сертификате пользователя УЦ                                                                                                    |
| ИНН: КПП:                                                                             |                       | ИНН: 770609                  | The second second                                                                                                    | Grand a table a data departement departement<br>Grand a table a data departement departement<br>departement de la data de la data de la                                                                                                    |
| Срок действия истек                                                                   | ПОДРОБНЕЕ             | Заявление не                 |                                                                                                    | Granding and participation of 100000     Granding and participation of 100000     Granding and participation of 1000000     Granding and participation     Granding and participation                                                                                                    |
| Тип налогообложения                                                                   | НЕ ВЫБРАН             | Тип налогообл                | 1                                                                                                    | Paramana startini (1992)<br>Paramana startini (1992)<br>Paramana startini |
| Для отправки документов в контролирующие<br>нужно продлить лицензию на «Астрал Отчет» | е органы Вам          | Для отправки<br>нужно подклю |                                                                                                    | The same of the set of the set of the same set of the set of the s                                                                                                    |
| 💭 ПЕРЕВЫПУСТИТЬ 🖉 ИЗ                                                                  | зменить               | <i>П</i> Род                 |                                                                                                    | market to the start of the start of the                                                                                                    |